## E-İÇİŞLERİ ŞİFRE SIFIRLAMA İŞLEMLERİ

| Sertifikasız Giriş                                 | Sifremi Unuttum                                                                                                    |
|----------------------------------------------------|----------------------------------------------------------------------------------------------------|
|                                                    |                                                                                                    |
| Adım                                               | 2. Adım                                                                                                    |
| işleri Anasayfa' dan<br>tifikasız Girise tıklanır. | Açılan sayfadan<br>Sifremi Unuttum sekmesine tıklı                                                                                                    |
|                                                    |                                                                                                    |
| Kullanıcı Adı                                      |                                                                                                    |
| T.C.Kimlik No.                                     |                                                                                                    |
| *Bu şifre, sertifikal                              | ı girişte kullanılan elektronik imzanızın pin kodu <u>DEĞİLDİR.</u>                                                                                                    |
| Sokil A                                            | 1944017                                                                                                    |
|                                                    |                                                                                                    |
|                                                    | Image: Control of the second second |

@icisleri.gov.tr uzantılı olan kullanıcı adınızı, T.C kimlik numaranızı ve Şekil A' da gösterilen kodları ilgili yere girilerek, devam butonuna tıklanır.

## E-İÇİŞLERİ ŞİFRE SIFIRLAMA İŞLEMLERİ

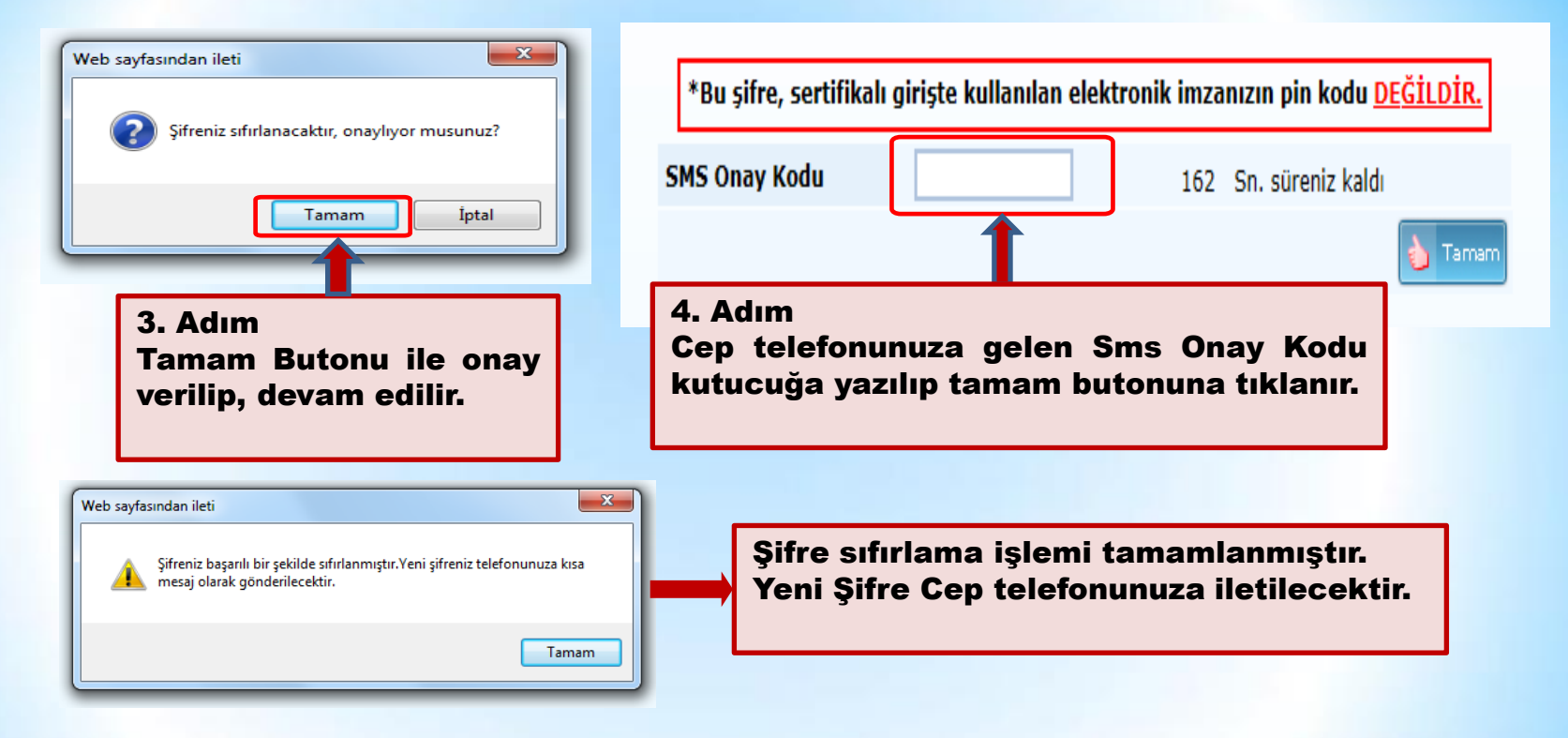

NOT: Cep telefonunuza gelen şifre, Elektronik İmzanızın kullanılamadığı durumlar için size gerekmektedir. Bu nedenle gelen şifreyi Elektronik imza atar iken ve sisteme Elektronik imza ile giriş yapar iken <u>kullanmayınız</u>. Gelen şifreyi e-İçişleri Anasayfa' da sol bölümde bulunan, şifre değiştir sekmesine tıklayarak değiştirebilirsiniz.